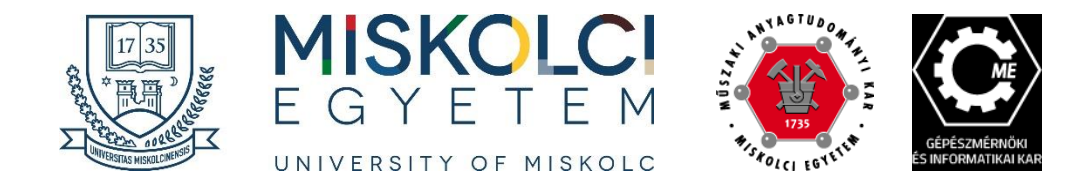

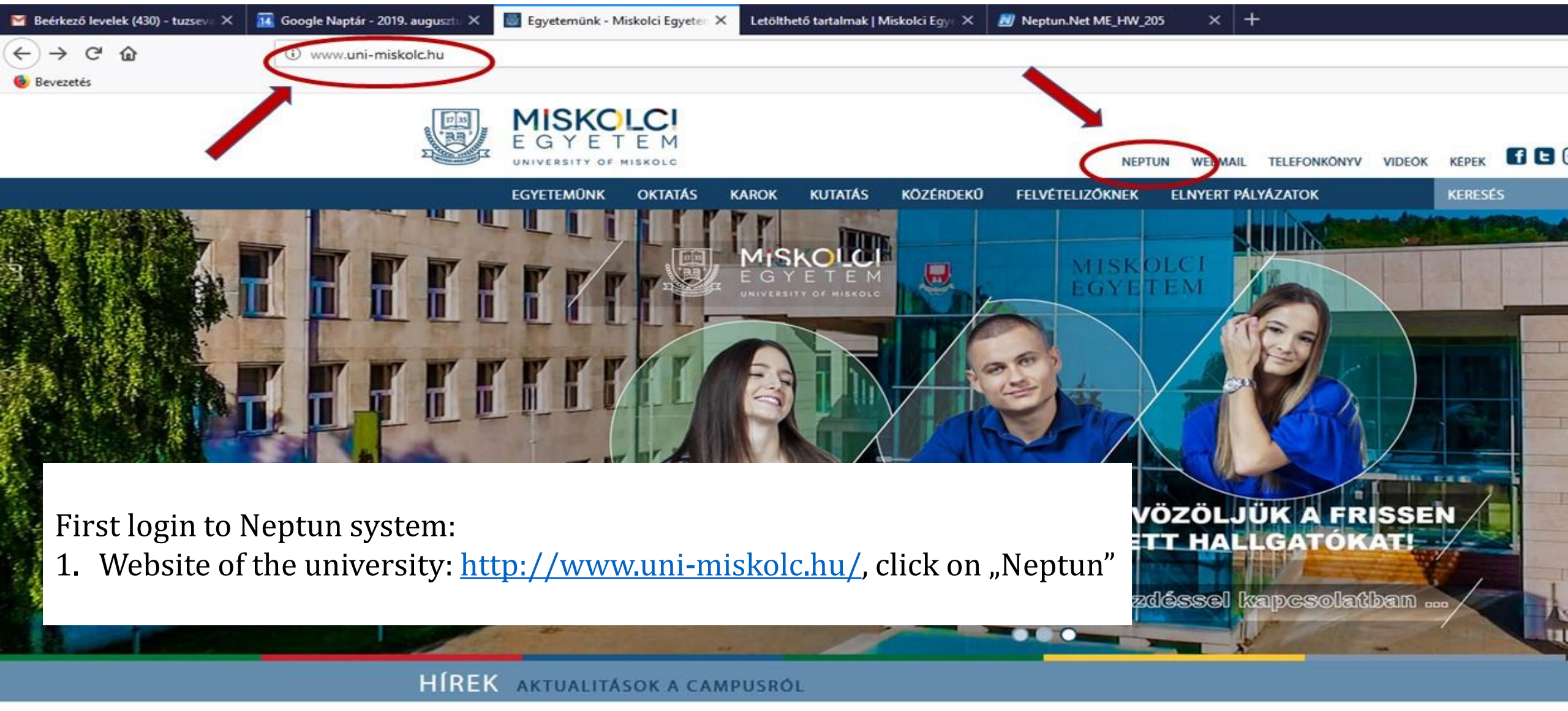

2010/2020 AS TANÉV I CÉLÉV

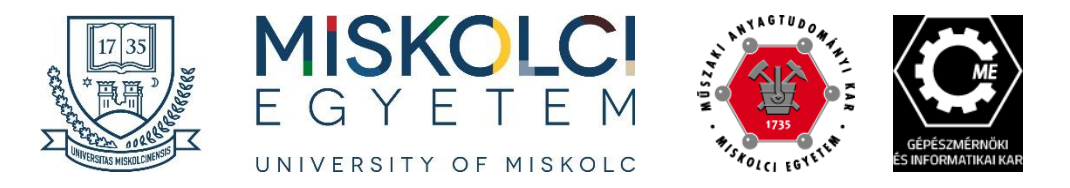

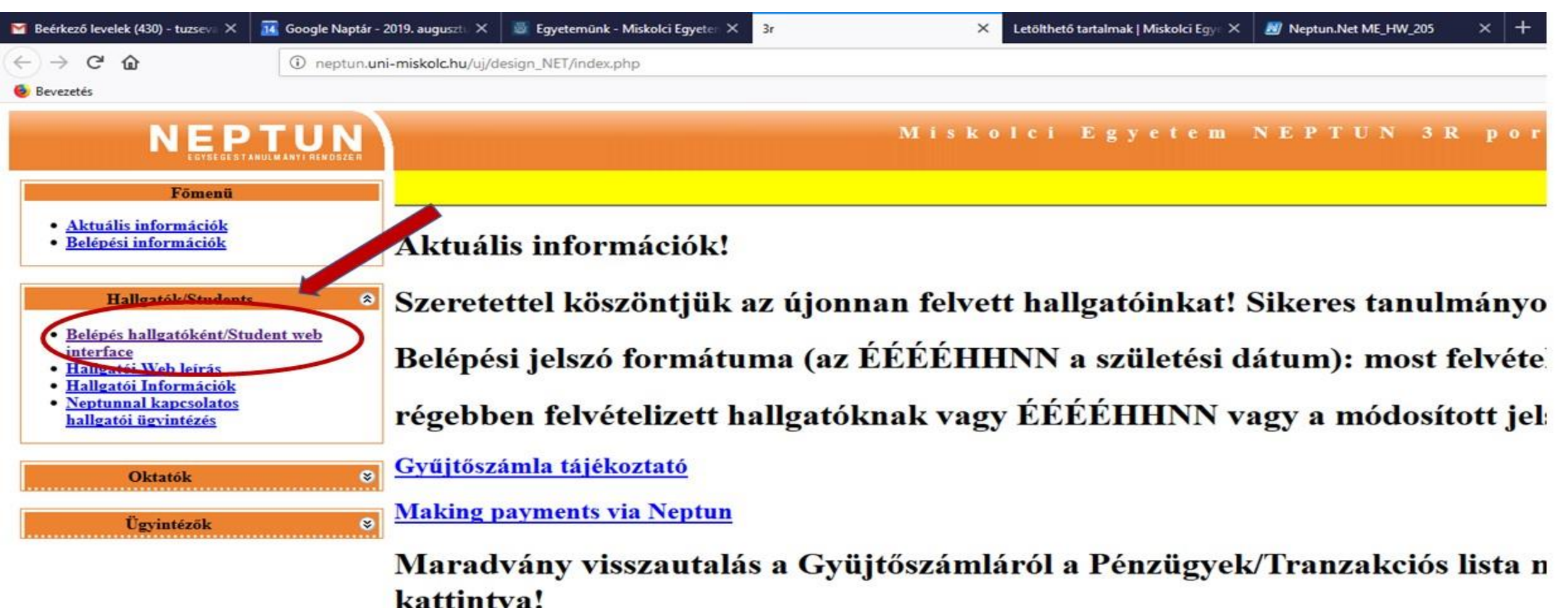

menüpo

2. Click on "Student web interface"

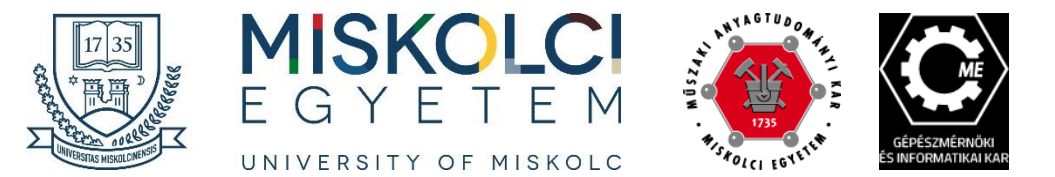

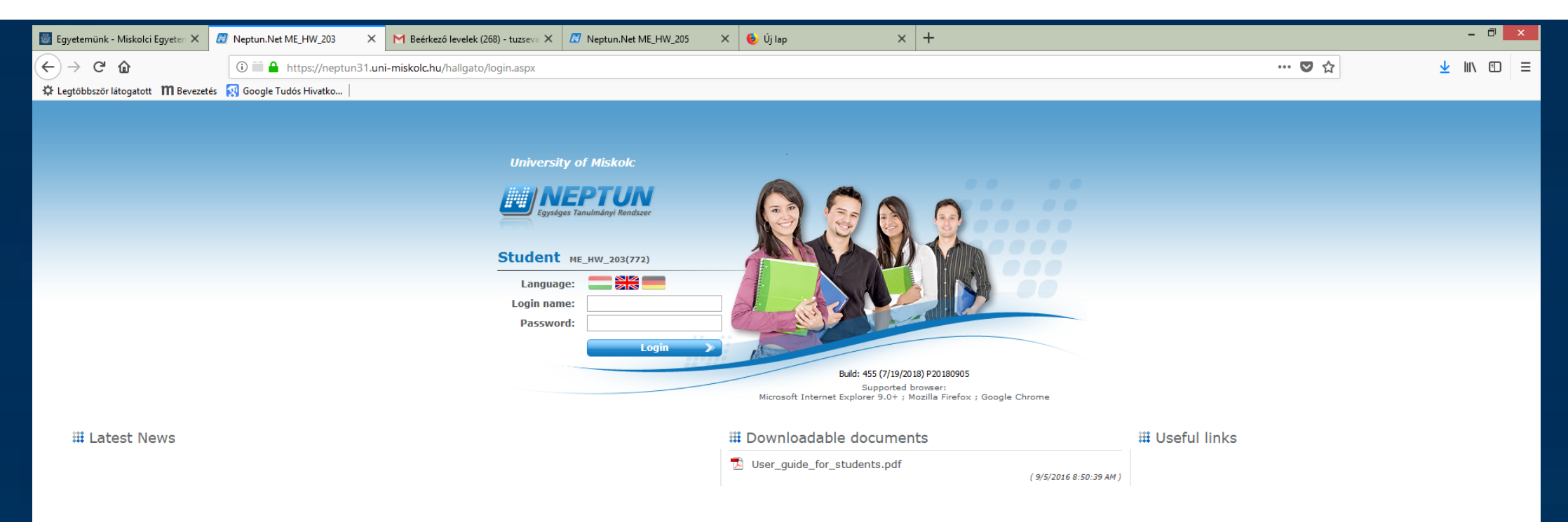

3. Change the language to English and log in with your Neptun code and as password your date of birth after "Ne" (without space): NeYYYMMDD After login change the password immediately!

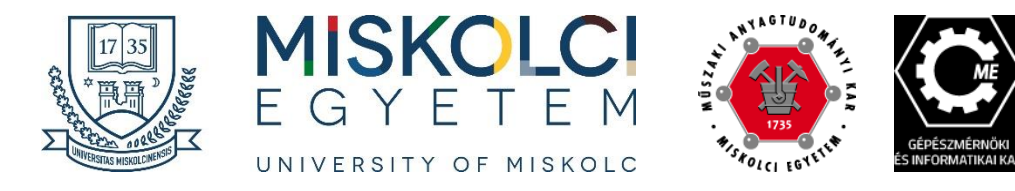

#### My data/

- Personal information
- Contact
  - information (e.g. email ]]

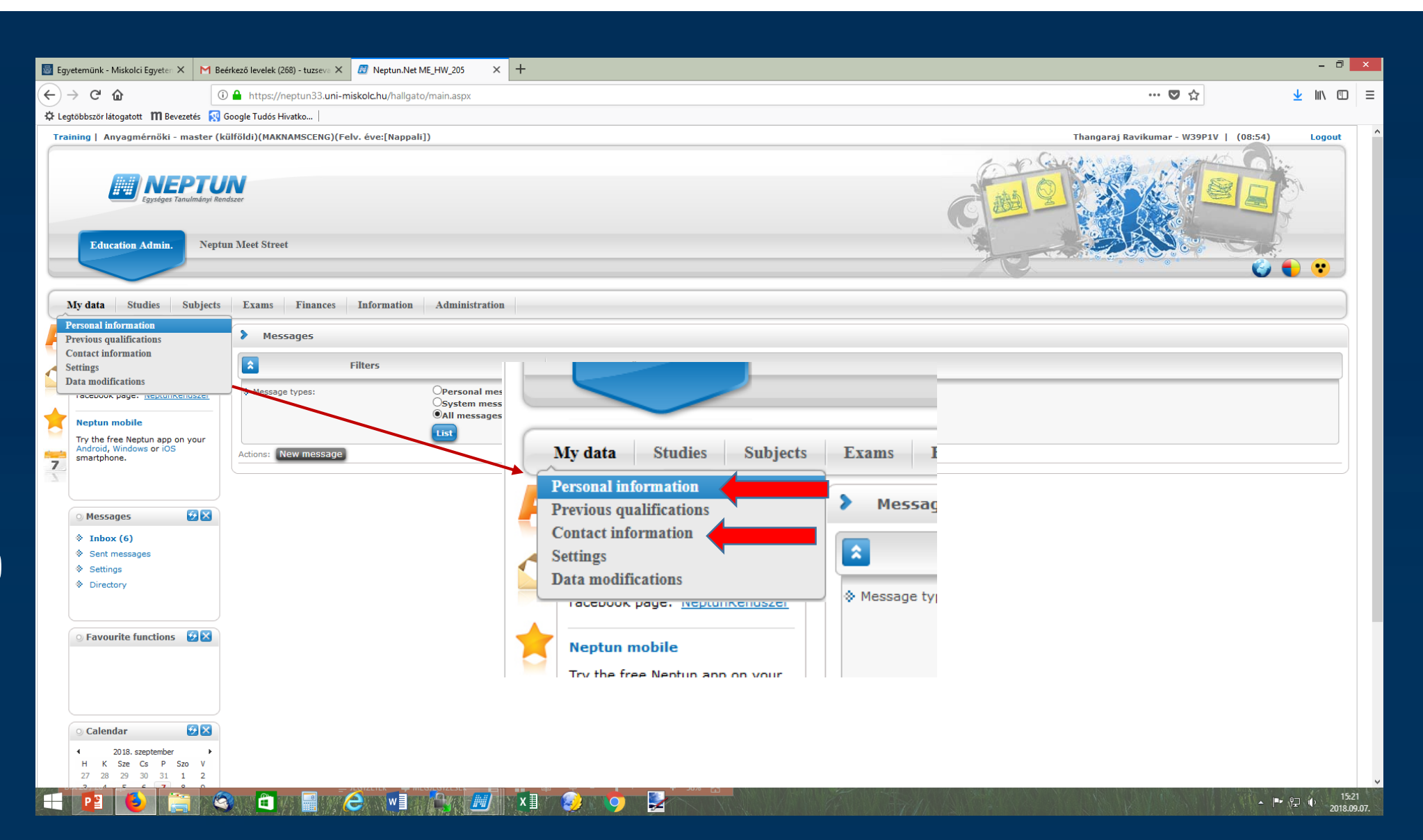

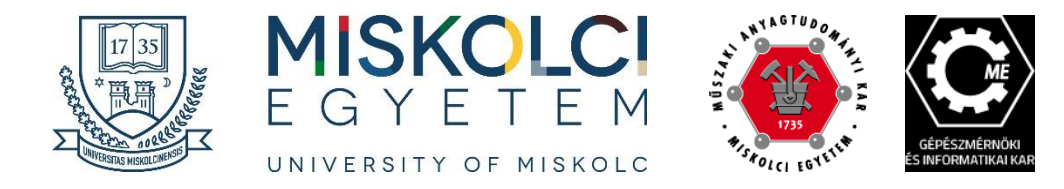

#### Messages/

#### Settings

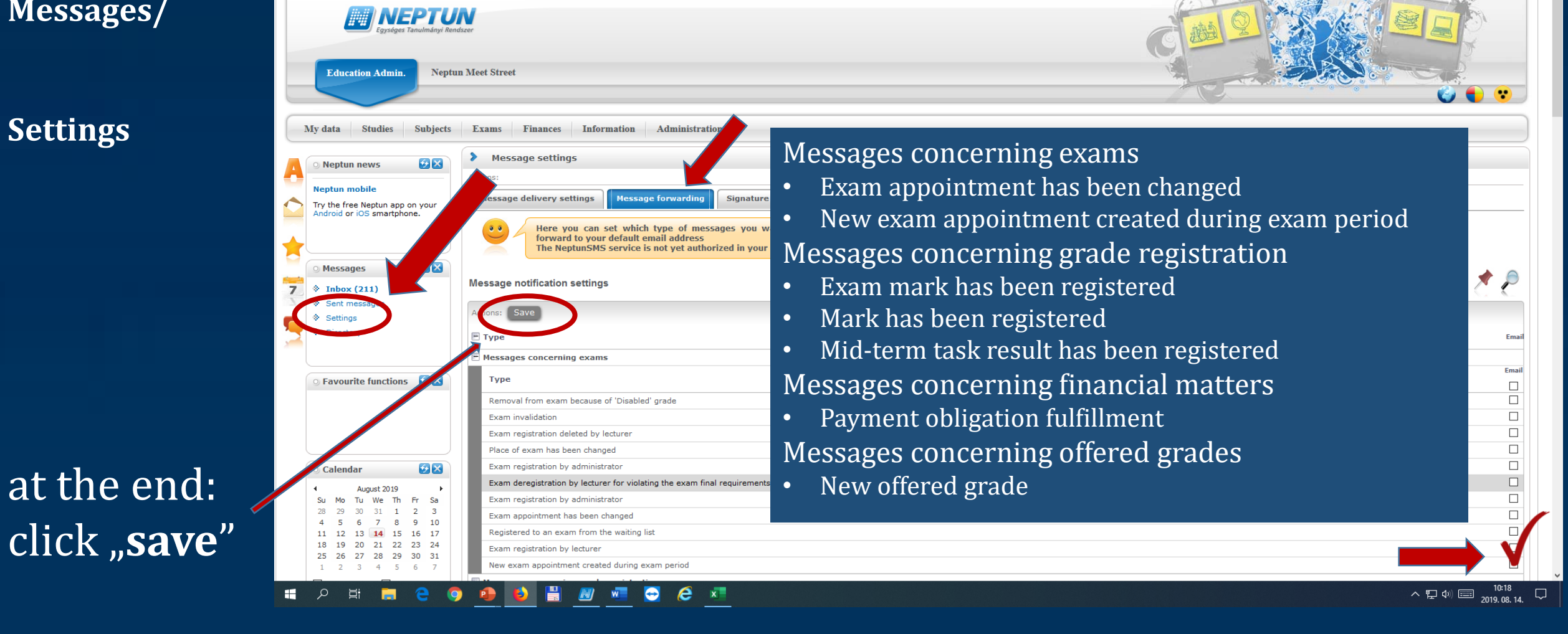

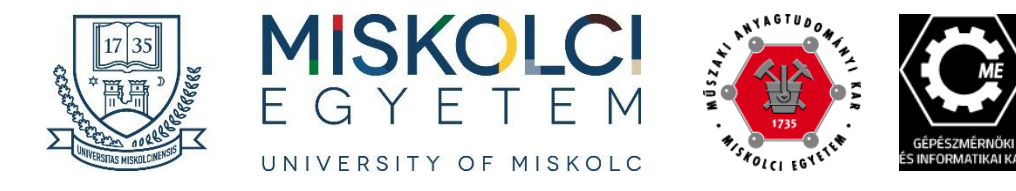

=

#### Information/

#### Periods

| (+) → Cª                                                                                                    | ŵ                                                                                            | (i)                                                    | 🔒 https://neptun33.uni-m            | iskolc.hu/hallgato/main.aspx?ismenuclick=true&ct                                     | rrl=1301                          |                                       | … ♡ ☆                                |
|----------------------------------------------------------------------------------------------------|----------------------------------------------------------------------------------------------|--------------------------------------------------------|-------------------------------------|--------------------------------------------------------------------------------------|-----------------------------------|---------------------------------------|--------------------------------------|
| 🕹 Bevezetés                                                                                                    |                                                                                              |                                                        |                                     |                                                                                      |                                   |                                       |                                      |
| Training   M                                                                                                    | laterials Engine                                                                             | er - MA/MS                                             | c(MAKNAMSCENG)(Adm. y               | ear:[Full-time training]) (Leg. rel. start:2019.0                                    | 8.29.)                            |                                       | Teszt Elek - QJMXOQ   (09:05) Logout |
| Education Admin. Neptun Meet Street                                                                                                    |                                                                                              |                                                        |                                     |                                                                                      |                                   |                                       |                                      |
| My data                                                                                                    | Studies                                                                                      | Subjects                                               | Exams Finances                      | Information A tion                                                                   |                                   |                                       |                                      |
| O Neptu                                                                                                    | un news                                                                                      | <b>2</b> 2                                             | > Periods                           | Periods Student search Textbook search                                               |                                   |                                       |                                      |
| Try the fi                                                                                                    | mobile<br>free Neptun app o<br>or iOS smartphon                                              | n your<br>ne.                                          | ★ Terms:                            | Organizational units Subject recognition Documents General forms Subject / come list | Terms: 2019/20/1                  |                                       |                                      |
| O Messa<br>7 & Inbo<br>8 Sent                                                                                                    | sages<br>ox (213)<br>t messages                                                              | •                                                      | Actions: Add to favourite 2019/20/1 | Neptun e-learning materials                                                          |                                   |                                       | n 🗎 🗶 🤌                              |
| <ul> <li>Settin</li> <li>Direct</li> </ul>                                                                                                  | ngs<br>tory                                                                                  |                                                        | Period start:                       | Period end                                                                           | Туре                              | Period name                           | Administrational organizations       |
| -                                                                                                    |                                                                                              |                                                        | 9/4/2019 12:00:00 PM                | 9/16/2019 11:59:00 PM                                                                | Final subject registration period | Subject registration period 2019/20/1 |                                      |
|                                                                                                    |                                                                                              |                                                        | 10/14/2019 8:00:00 AM               | 1/30/2020 12:00:00 PM                                                                | Exam registration period          | Exam registration period 2019/20/1    |                                      |
| 9 Favor                                                                                                    | urite functions                                                                              |                                                        | 9/4/2019 12:00:00 PM                | 9/16/2019 11:59:00 PM                                                                | Course registration period        | Course registration period 2019/20/1  |                                      |
|                                                                                                    |                                                                                              |                                                        | 9/4/2019 12:00:00 PM                | 9/16/2019 11:59:00 PM                                                                | Registration period               | Registration period 2019/2020/1       |                                      |
|                                                                                                    |                                                                                              |                                                        | 9/4/2019 12:00:00 PM                | 9/16/2019 11:59:00 PM                                                                | Beiratkozási időszak              | Registration period 2019/20/1         |                                      |
|                                                                                                    |                                                                                              |                                                        | 9/9/2019 8:00:00 AM                 | 12/13/2019 11:59:00 PM                                                               | Term time                         | Academic period 2019/20/1             |                                      |
|                                                                                                    |                                                                                              |                                                        | Number of results:1-6/6 (           | 0 ms)                                                                                |                                   |                                       |                                      |
| <ul> <li>○ Calen</li> <li>4</li> <li>Su Mo</li> <li>28 29</li> <li>4 5</li> <li>11 12</li> <li>18 19</li> <li>25 26</li> <li>1 2</li> </ul> | August 2019<br>Tu We Th<br>30 31 1<br>6 7 8<br>13 14 15<br>2 20 21 22<br>4 27 28 29<br>3 4 5 | Fr Sa<br>2 3<br>9 10<br>16 17<br>23 24<br>30 31<br>6 7 |                                     |                                                                                      |                                   |                                       |                                      |

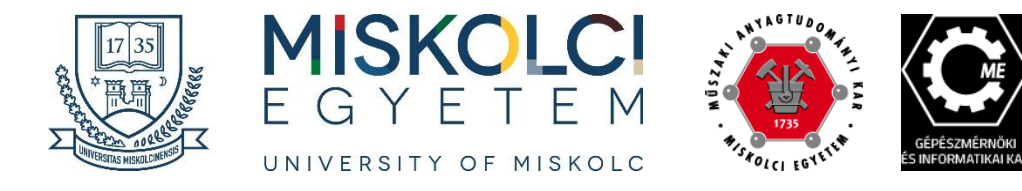

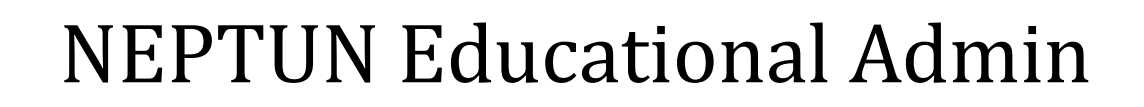

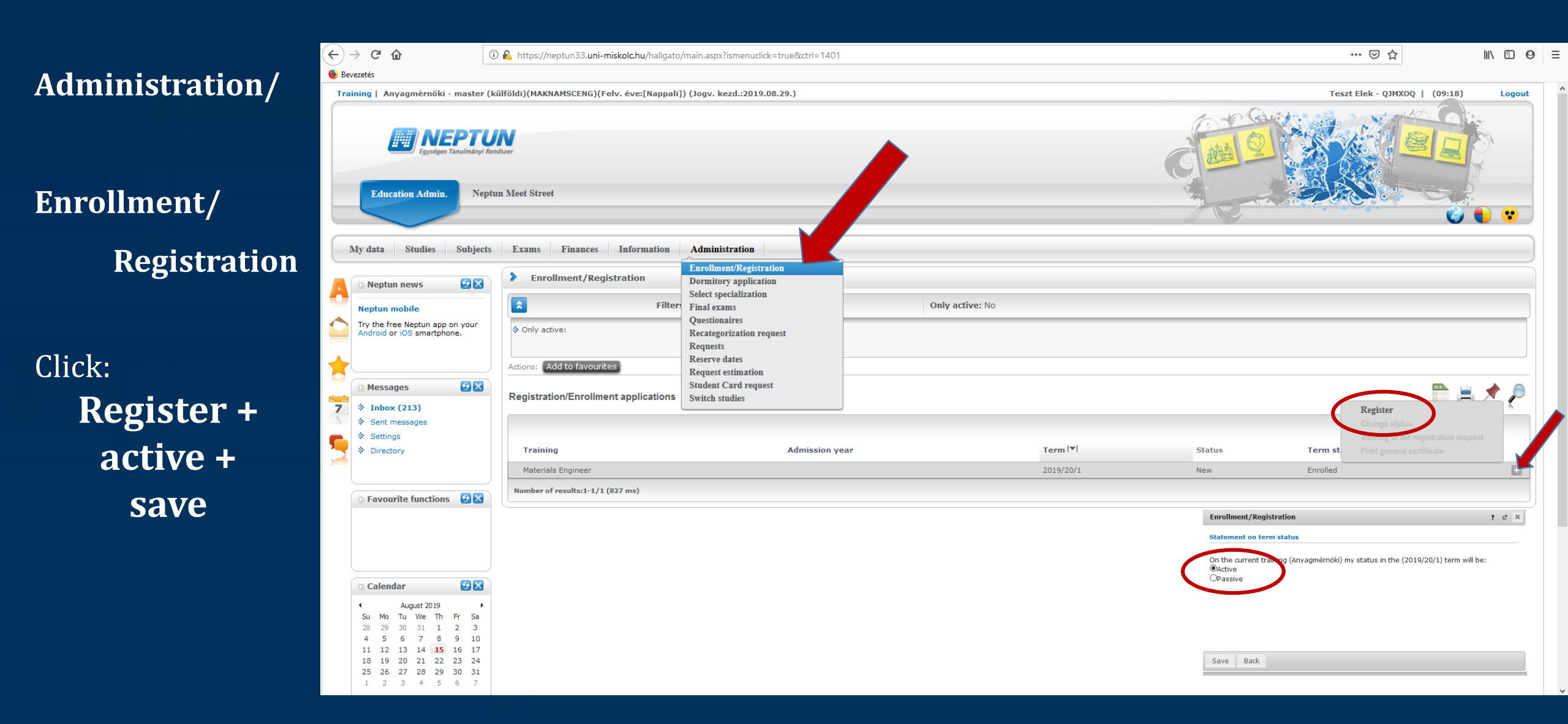

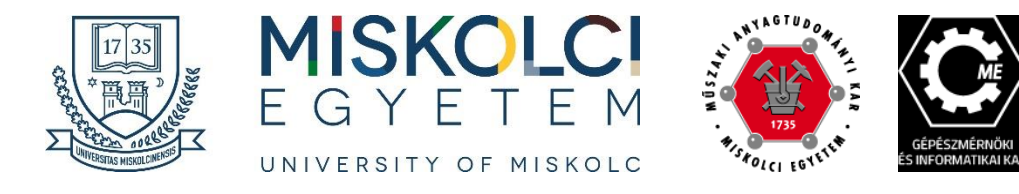

### Subjects/ Register for subjects

#### **Terms:**

• 2019/20/1

#### **Curriculums**:

- Core courses
- Specialization courses
- Elective courses

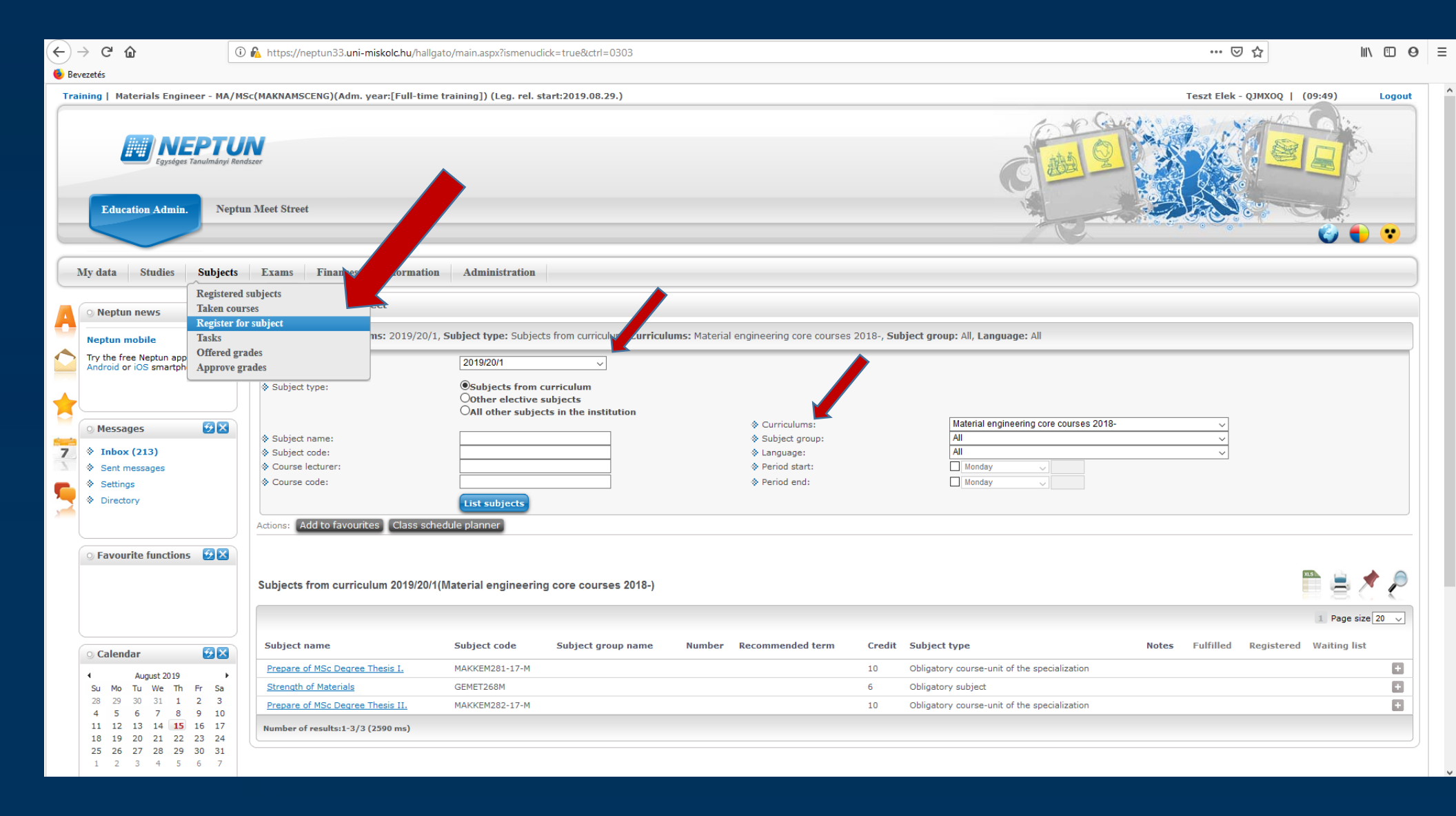

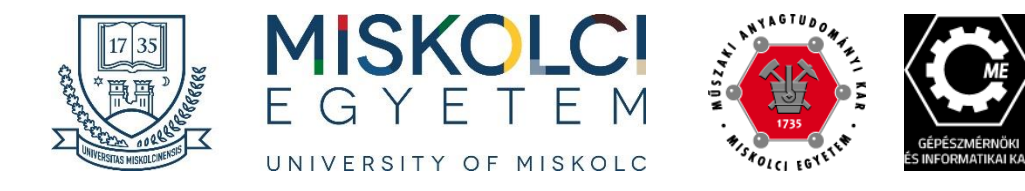

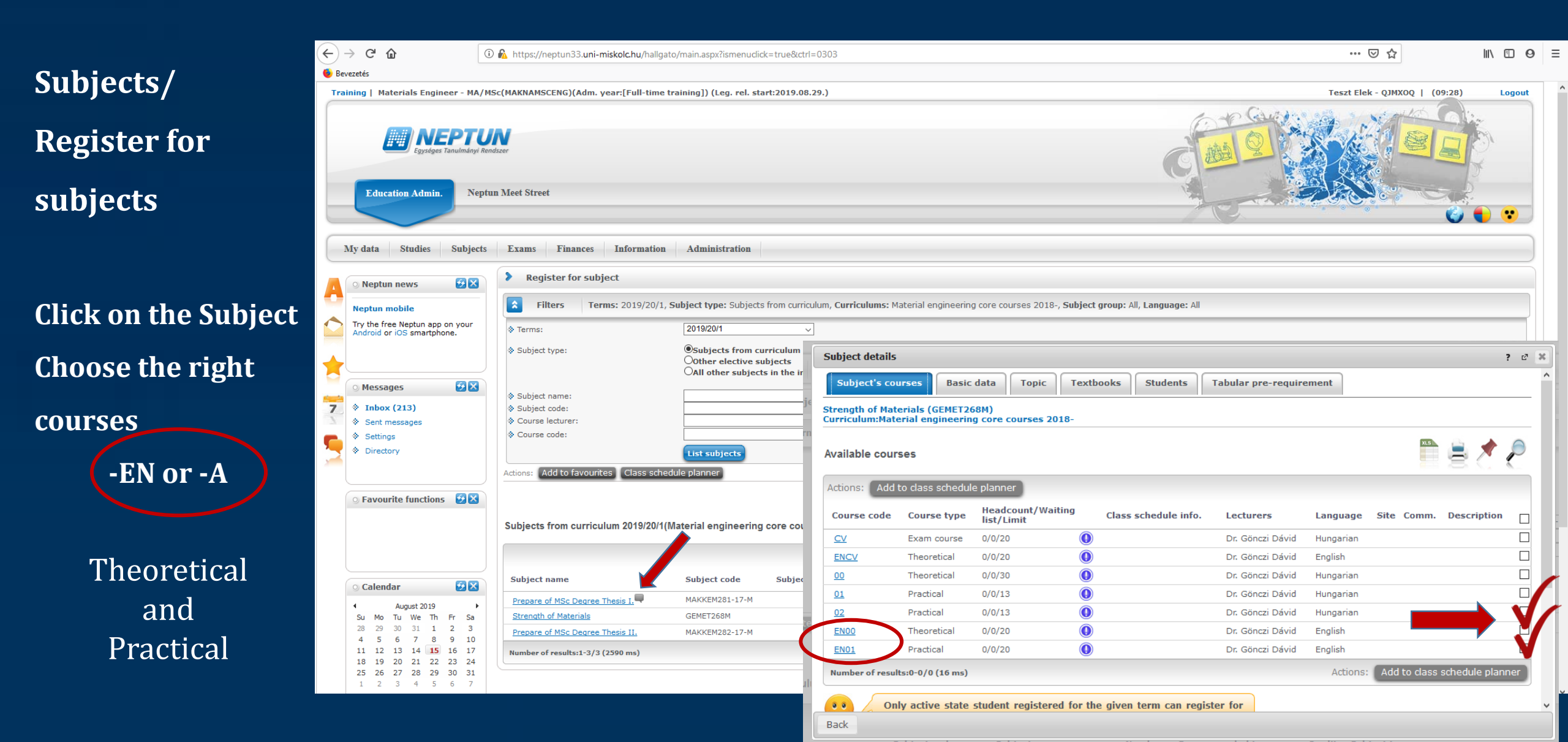

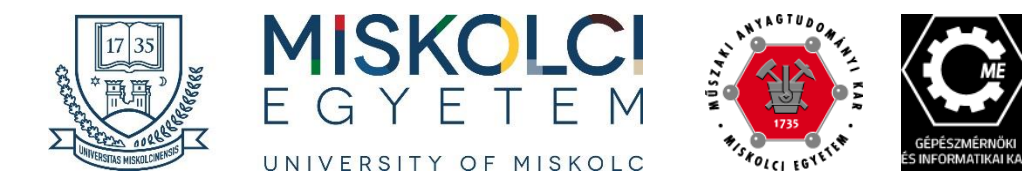

#### Subjects/

#### **Offered Grades**

### Accept !!!

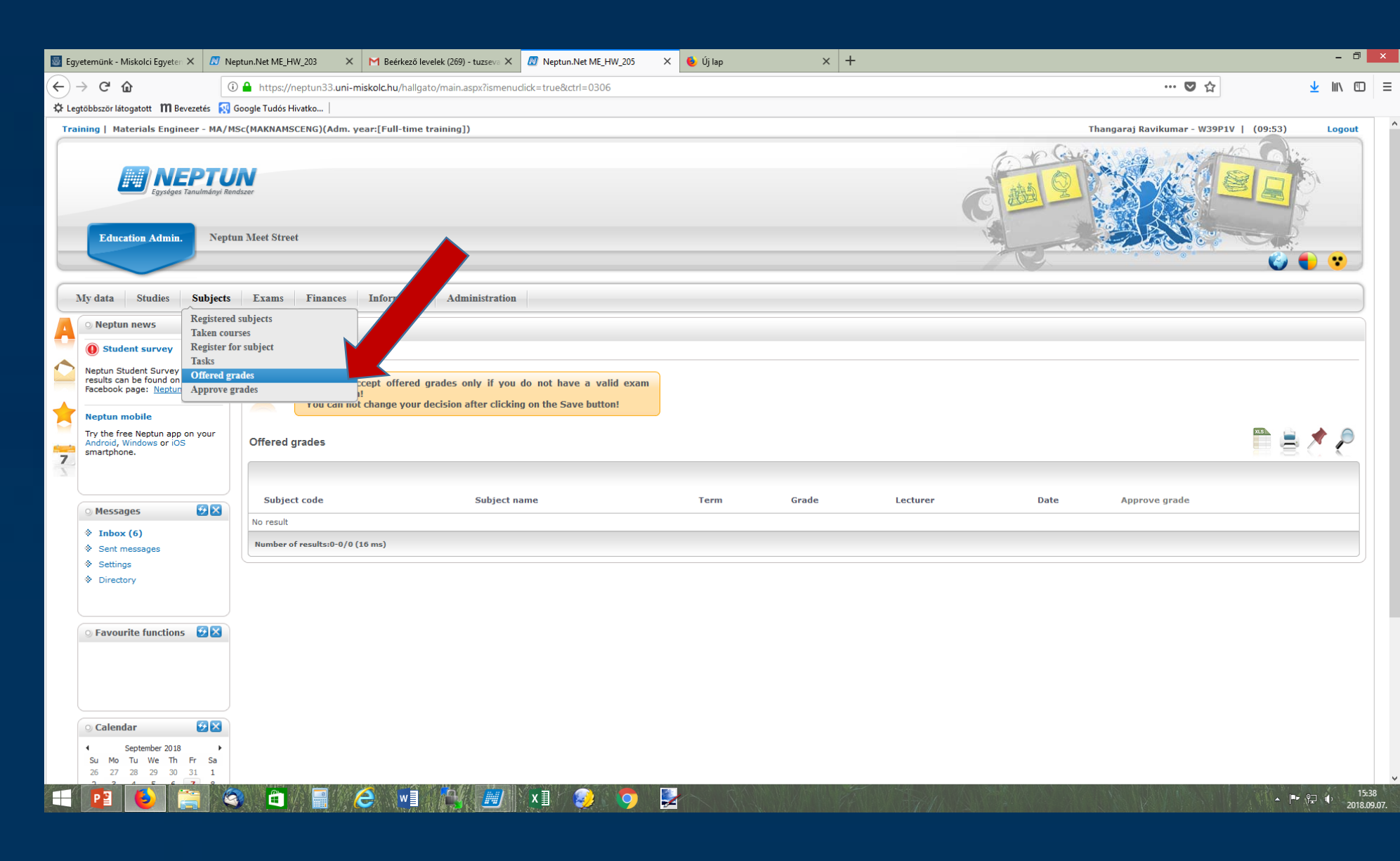

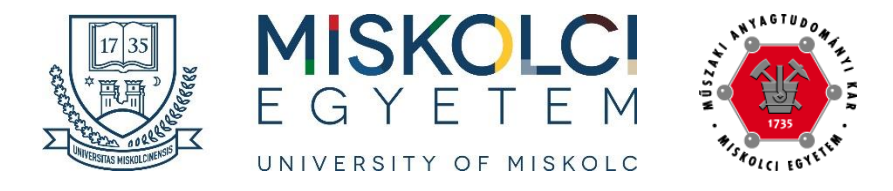

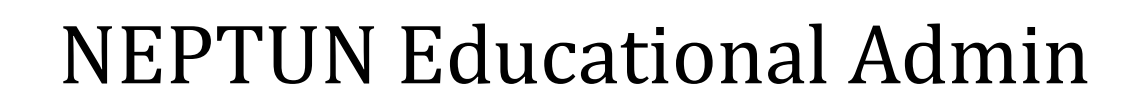

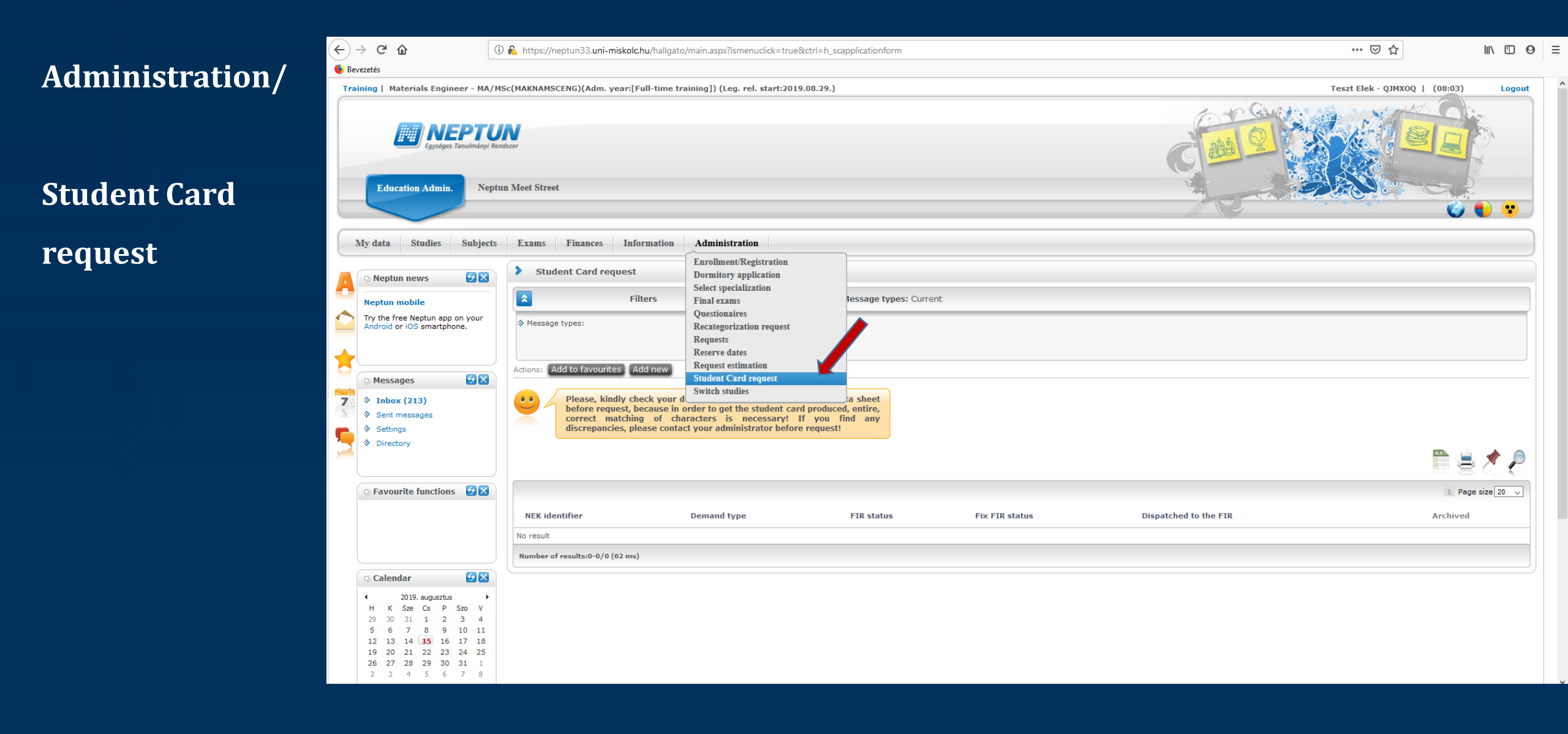

GÉPÉSZMÉRNÖKI S INFORMATIKAI KA

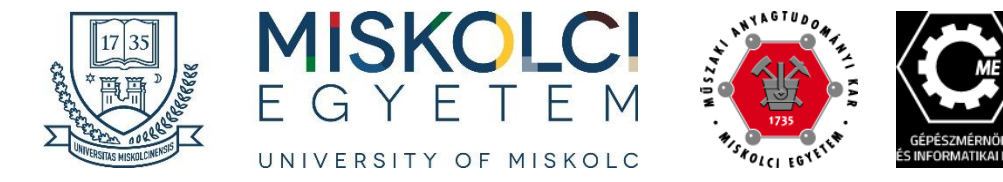

# Any questions?

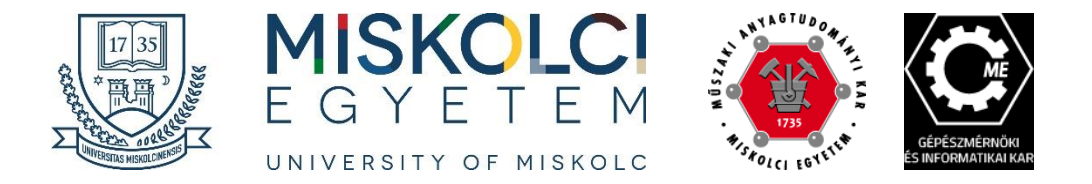

# Thank you....

## <u>Faculty of Mechanical Engineering and Informatics</u> **Katalin Voith, Dr.:** gkdh12@uni-miskolc.hu

Faculty of Material Science and Engineering Ágnes Solczi: femagika @uni-miskolc.hu Éva Stumpf:

stumpf.eva@uni-miskolc.hu